Go to gmail.com using your device's web browser (ideally Google Chrome). Enter your child's email address into the box. Click next then enter password

| Goog                                                           | le              |                      |  |
|----------------------------------------------------------------|-----------------|----------------------|--|
| Sign                                                           | in              |                      |  |
| to continue t                                                  | o Gmail         |                      |  |
| Email or phone                                                 |                 |                      |  |
| Forgot email?                                                  |                 |                      |  |
|                                                                |                 |                      |  |
| Not your computer? Use Guest m<br>Learn more                   | node to sign ir | n privately.         |  |
| Not your computer? Use Guest m<br>Learn more<br>Create account | node to sign ir | n privately.<br>Next |  |
| Not your computer? Use Guest m<br>Learn more<br>Create account | node to sign ir | n privately.<br>Next |  |

| $\leftrightarrow \ \ni \ G$ | 🔒 accounts.google.com/speedbump/gaplustos?continue=https%3A%2F%2Fclassroom.google.com%2F&service=classr 🗣 😭 🕌                                                                                                    |
|-----------------------------|----------------------------------------------------------------------------------------------------|
| MART Ink                    | Google                                                                                                    |
|                             | Welcome to your new account                                                                                                    |
| *                           | Welcome to your new account @@cowespri.iow.sch.uk. Your account is compatible with many Google services, but your cowespri.iow.sch.uk administrator decides which services you may access using your account. For tips about using your new account, visit the Google Help Centre.<br>When you use Google services, your domain administrator will have access to your evelynroe@cowespri.iow.sch.uk account information, including any data that you store with this account in Google services. You can learn more here, or by consulting your organisation's privacy policy, if one exists. You can choose to maintain a separate account for your personal use of any Google services, including email. If you have multiple Google accounts, you can manage which account you use with Google services and switch between them whenever you choose. Your username and profile picture can help you ensure that you're using the intended account.<br>If your organisation provides you with access to the Google Workspace Agreement. Any other Google services that your administrator enables ('Additional Services' may also have service-specific terms. Your use of any service shat your administrator allows you to access constitutes acceptance of applicable service-specific terms. |
|                             | Google Privacy Policy.                                                                                                    |

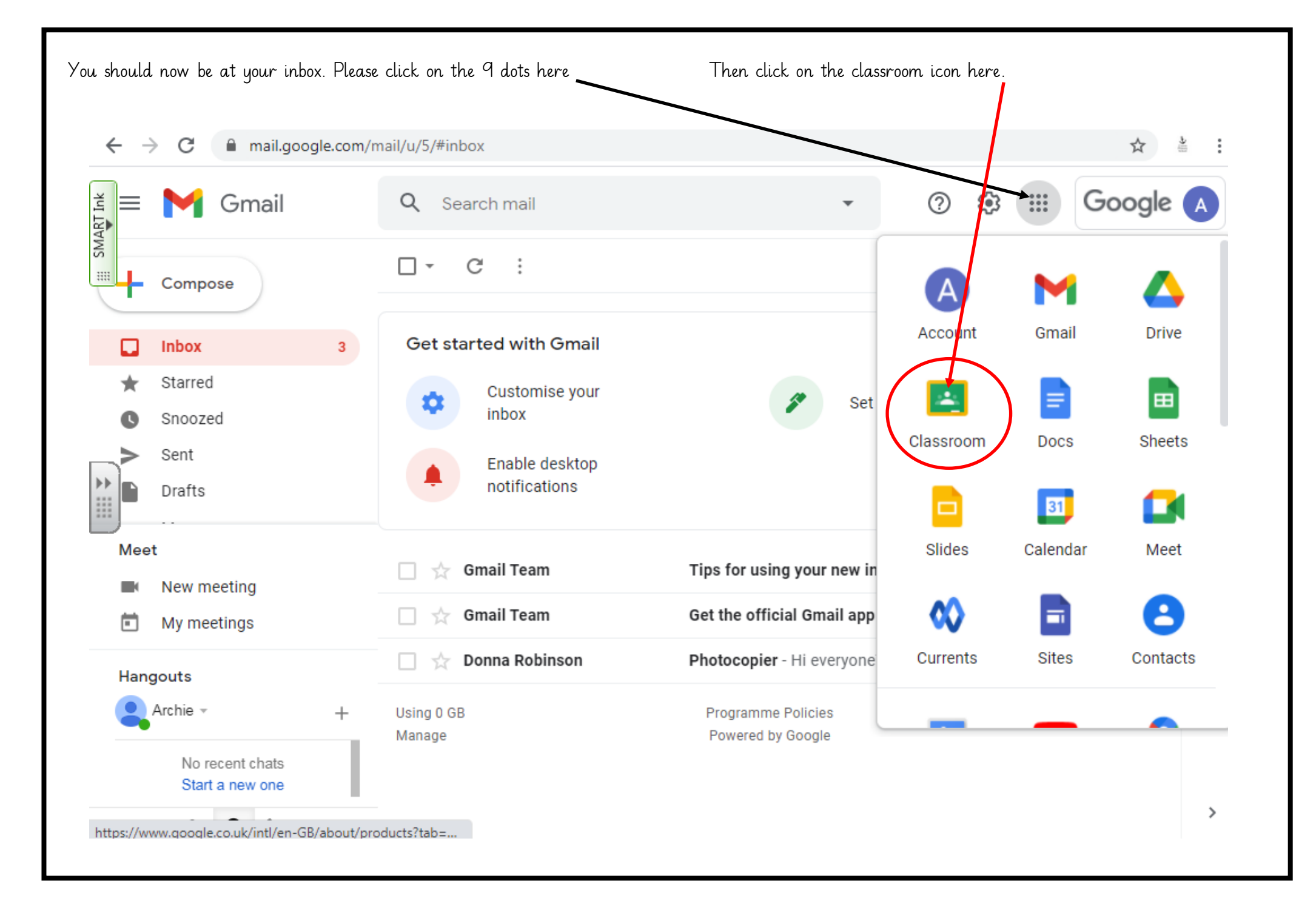

| Cli       | ck `continue'      |                                                                                          |   |   |   |
|-----------|--------------------|------------------------------------------------------------------------------------------|---|---|---|
| ←         | → C 🔒 clas         | ssroom.google.com/u/3/h                                                                  |   | ☆ |   |
| SMART Ink | ≡ <b>Google</b> Cl | assroom                                                                                  | + |   | E |
|           | Pico<br>Sam Smith  | Google Classroom                                                                         |   |   |   |
|           |                    | Classroom helps classes communicate, save time and stay organised. Learn more            |   |   |   |
|           |                    | @cowespri.iow.sch V<br>Continue                                                          |   |   |   |
| (         | 2                  | By joining, you agree to share contact information with people in your class. Learn more |   |   |   |
|           |                    |                                                                                          |   |   |   |

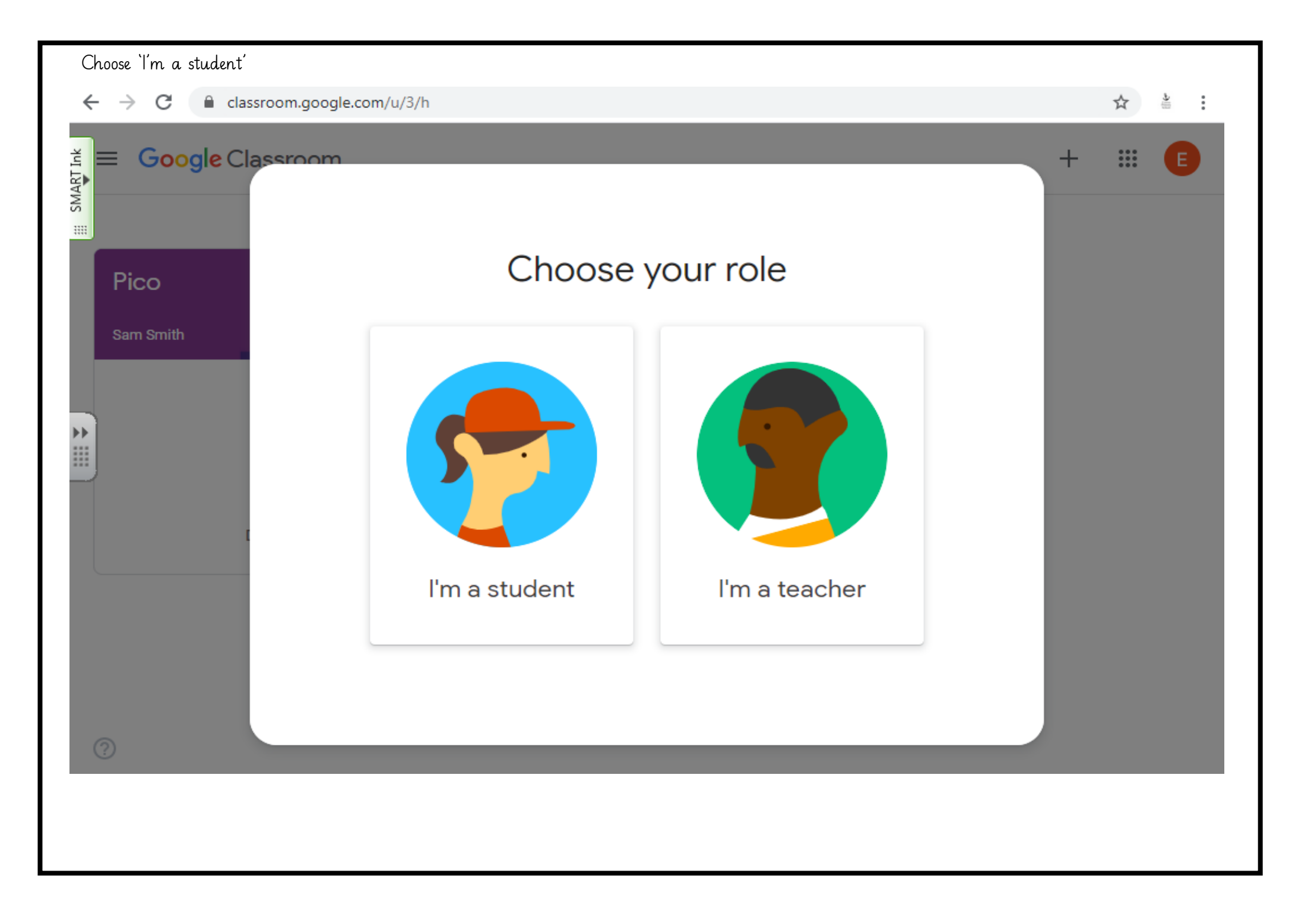

| Click 'join' under your class name. |                       |    |
|-------------------------------------|-----------------------|----|
| ← → C                               | ☆                     | e. |
| אַן <b>Google</b> Classroom +       | 0 0 0<br>0 0 0<br>0 0 | E  |
|                                     |                       |    |
| Pico                                |                       |    |
| Sam Smith                           |                       |    |
| School                              |                       |    |
|                                     |                       |    |
|                                     |                       |    |
| Decime                              |                       |    |
|                                     |                       |    |
|                                     |                       |    |
| 0                                   |                       |    |
|                                     |                       |    |
|                                     |                       |    |

You should now be at your child's Google Classroom homepage or 'Stream' as it is known. This is basically a class blog and will show when new assignments have been set.

| $\leftarrow$ $\rightarrow$ C $(=$ classroom.googl | le.com/u/3/c/NjU3MDgzNzQxN  | 1TFa                                            | ☆ 🛓                             |
|---------------------------------------------------|-----------------------------|-------------------------------------------------|---------------------------------|
|                                                   |                             |                                                 | ## E                            |
|                                                   | Stream                      | Classwork People                                |                                 |
| Meet link https://meet.google                     | .com/lookup/gdfn4pvpms      |                                                 |                                 |
| <b>Upcoming</b><br>Woohoo, no work due in         | Announce some               | thing to your class                             |                                 |
| soon!<br>View all                                 | View class upo              | Create posts                                    | ×                               |
|                                                   | See when new a              | Share information and questions with your class |                                 |
| 0                                                 |                             | G                                               | тіт                             |
| oogle Classroom is now set up. The foll           | owing pages are to show you | ı what your Remote Learning tasks might look    | c like and how to hand them in. |

This will not show up on any profiles at the moment, as these are test assignments and images.

This is an example of what an assignment will look like when it has been set. It will appear in the Stream announcements and have the name of your teacher at the start. You would then click on the post, which will take you to the next page.

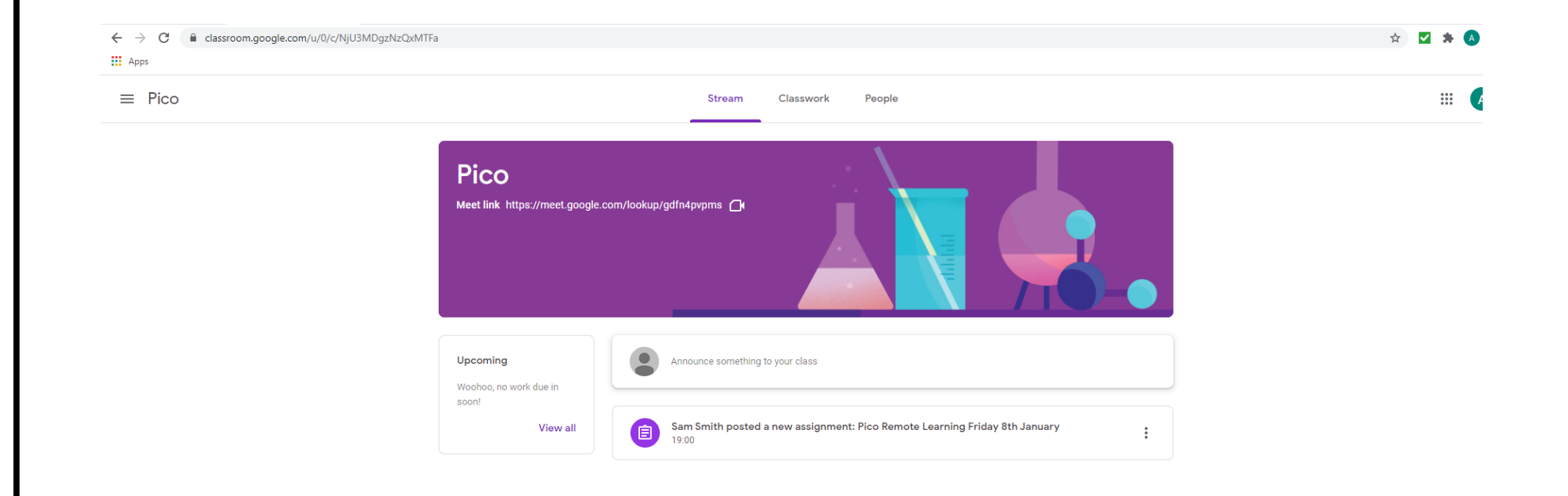

This is this page you will come to when you click on your assignment. All your resources and information will be there for you to see. Your teacher will have written a message or some instructions to follow.

Once you have completed your tasks. You can upload photos, videos or documents of what you have completed.

← → C 🔒 classroom.google.com/u/0/c/NjU3MDgzNzQxMTFa/a/MTk1MzE5ODg1NTc0/details

## Apps

≡ Pico

| Good morning Pico Class. Here is your remote learning timetable for the day. All the resources you will need are attached below. If you have any problems, please let me know.                                                                                                    |                                                                                                    | + Add o                                                             |
|----------------------------------------------------------------------------------------------------|----------------------------------------------------------------------------------------------------|---------------------------------------------------------------------|
| Topic - Draw a map of a fantasy island. Make it as a imaginative as you can.       Create new         Image: State of the forwing provide the forwing provide th | Good morning Pico Class. Here is your remote learning timetable for the day. All the resources you will need are<br>attached below. If you have any problems, please let me know.<br>Maths - Making Arrays. Watch the video then complete the worksheet.<br>Literacy - Talk 4 Writing Booklet - Read (or follow the link to listen) the story Superheroes by Emma Caulfield.<br>PE - Click on the link to do some home workouts with Joe Wicks. | <ul> <li>▲ Google Drive</li> <li>⊂⇒ Link</li> <li>∅ File</li> </ul> |
| Y1-Summer-Block-1-D4-Ma         PDF         P.E with Joe   Monday 23rd         YouTube video       33 minutes                                                                                                    | Topic - Draw a map of a fantasy island. Make it as a imaginative as you can.           Aut2.12.5 - Make arrays on Vi         Aut2.12.5 - Make arrays on Vi         Y2-Superheroes-1.pdf           https://vimeo.com/480212725         DF                                                                                                    | Create new<br>Docs<br>Slides<br>Sheets                              |
|                                                                                                    | Y1-Summer-Block-1-D4-Ma       PDF         PDF       PDF                                                                                                    | 😼 Drawings                                                          |
|                                                                                                    | Add class comment                                                                                                    |                                                                     |

If you are unable to upload your work but have completed it, you can click on the 'Mark As Done' button to let your teacher know you have completed the task.

|  | Pico Remote Learning Fries                                                                                                    | day 8th January                                                                                                    | Your work Assigned    |
|--|----------------------------------------------------------------------------------------------------|----------------------------------------------------------------------------------------------------|-----------------------|
|  | Good morning Pico Class. Here is your remote learning ti<br>attached below. If you have any problems, please let me                                                                                                    | metable for the day. All the resources you will need are know.                                                             | Mark as Done          |
|  | Maths - Making Arrays. Watch the video then complete th<br>Literacy - Talk 4 Writing Booklet - Read (or follow the link<br>PE - Click on the link to do some home workouts with Joo<br>Topic - Draw a map of a fantasy island. Make it as a image | ie worksheet.<br>to listen) the story Superheroes by Emma Caulfield.<br>e Wicks.<br>ginative as you can.                   | Private comments      |
|  | Aut2.12.5 - Make arrays on Vi<br>https://vimeo.com/480212725                                                                                                    | ( A massage from Sama)<br>Mark as Done?                                                                                    | Add private comment > |
|  | Y1-Summer-Block-1-D4-Ma<br>PDF                                                                                                    | You didn't attach work for "Pico Remote<br>Learning Friday 8th January ", so your<br>teacher will just see that it's done. |                       |
|  | Class comments                                                                                                    | Cancel Mark as Done                                                                                                    |                       |
|  | Add class comment                                                                                                    | ►                                                                                                    |                       |
|  |                                                                                                    |                                                                                                    |                       |
|  |                                                                                                    |                                                                                                    |                       |
|  |                                                                                                    |                                                                                                    |                       |
|  |                                                                                                    |                                                                                                    |                       |